## 技報アーカイブ サイトライセンスユーザマニュアル 2024年度版

本資料は、電子情報通信学会技術研究報告のアーカイブサービス「技報アーカイブ」が提供する サイトライセンスを利用する際に、必要な手続について記しています。 「技報アーカイブ」のご利用に際しては、下記リンク先のサービス規約をご一読ください。 電子情報通信学会 技報オンラインシ<u>ステム - 技報アーカイブについて (ieice.org)</u>

手続きの流れ

- 1. (最初のみ) ユーザ登録 p.2-6
- 2. ログイン p.7
- 3. 記事の閲覧・ダウンロード p.8-11

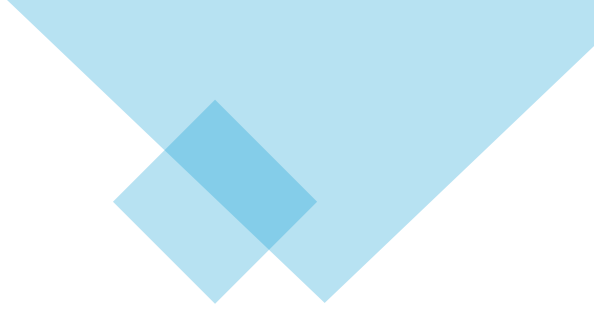

## 1. (最初のみ) ユーザー登録

手順①<u>https://www.ieice.org/ken/user/</u>からユーザー登録をしてください。

# 電子情報通信学会 技報オンラインシステム

[Japanese] / [English]

### 技報オンラインサービスへようこそ!

技報オンラインサービスでは,技術研究報告(技報)のPDFをダウンロードできます. 技報はアイディアの宝庫です! 是非ご活用ください.

技報オンラインサービスを利用するには、ログインが必要です.

ユーザ登録がお済みの方は、メールアドレスとパスワードを入力してください。

| メールアドレス<br>パスワード |                       | ]                        |
|------------------|-----------------------|--------------------------|
| ログインする           |                       |                          |
| 初めて利用する場合は,      | こちらをクリックしてユーザ登録をお願いいた | <u>します</u> . ユーザ登録は無料です. |

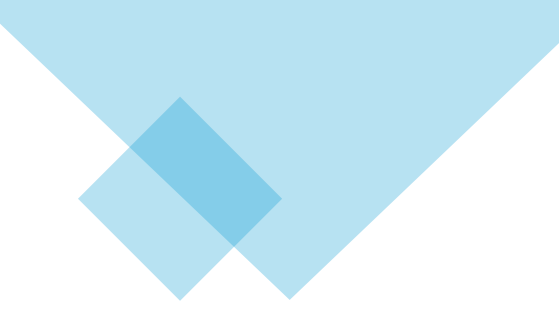

手順②各項目の入力をしてください。

## 電子情報通信学会 技報オンラインシステム ユーザ情報 入力画面

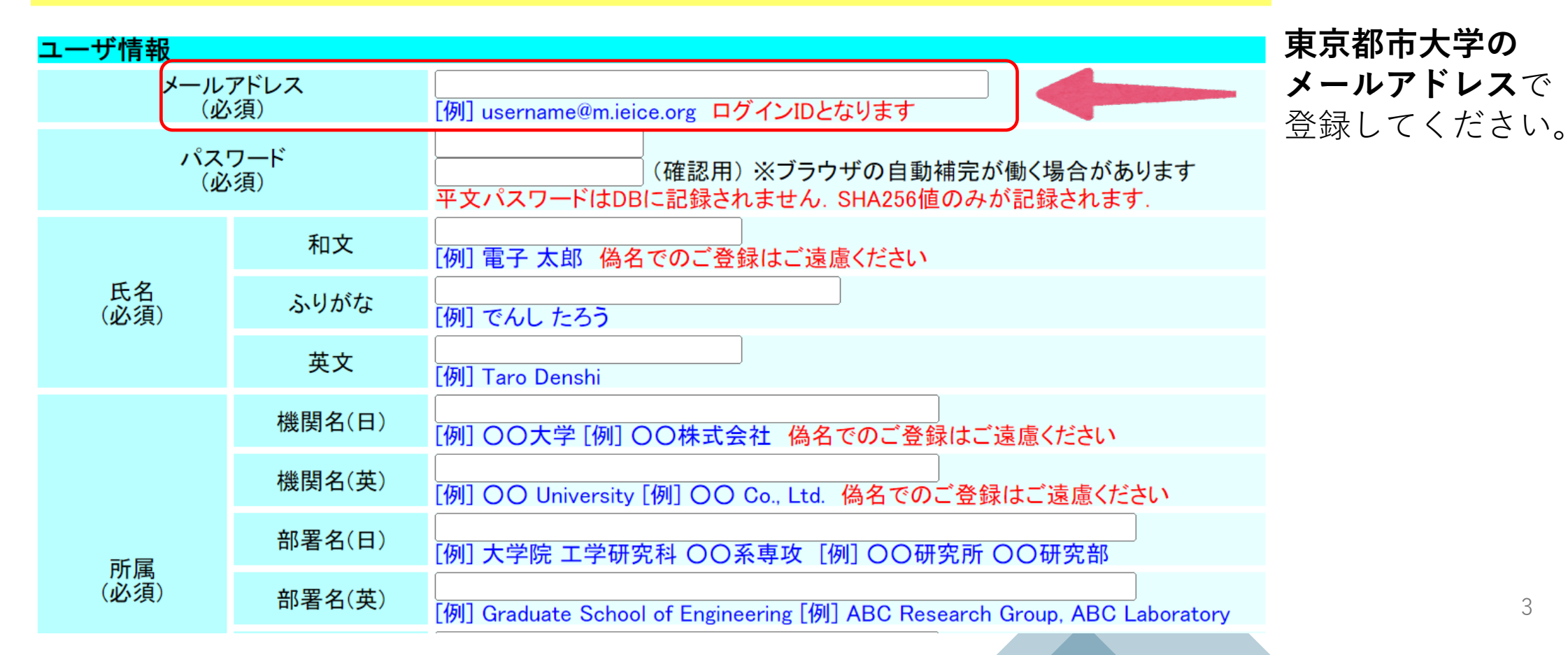

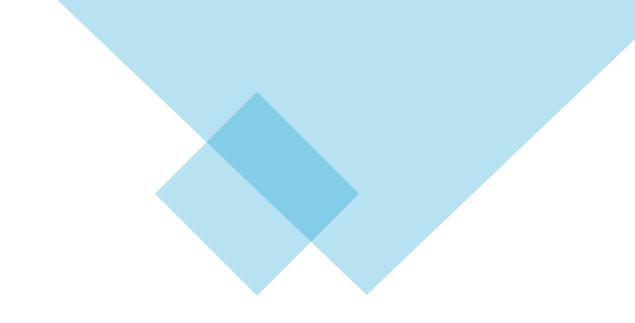

手順③個別設定でPDFダウンロード可否の表示を設定できます。

| 個別設定     |                               |                                                                                                    |
|----------|-------------------------------|----------------------------------------------------------------------------------------------------|
| PDFアイコン  | 表示条件                          | 常にPDFアイコンを表示する (default)                                                                                                  |
| ダウンロード   | ダウンロード権<br>共催時PDFアイコン<br>確認表示 | 常にPDFアイコンを表示する (default)<br>ダウンロードできる場合だけPDFアイコンを表示する (default) ><br>する (default) >                                       |
| ファイル名    | ファイル名形式                       | 資料番号(タイトル).pdf (例: CS2008-123(○○の検討).pdf) (default) マ<br>ファイル名にタイトルを含ませる設定の場合, ブラウザによってはファイル名が文字<br>化けすることがありますのでご留意ください. |
|          | ファイル名長                        | ファイル名中のタイトルを70バイト以内に縮める (default) 🗸                                                                                       |
|          | 文字コード                         | ファイル名の文字コードをShift_JISにする (default) 🗸                                                                                      |
| ー括ダウンロード | アーカイブ形式                       | <mark>ZIP形式 (*.zip) (default) →</mark><br>デフォルトはZIP形式ですが, TAR+GZIP形式をご希望の方はこちらで変更してください.                                  |
| 確認メール    | 個別ダウンロード                      | 1ファイルごとの個別ダウンロード時の確認メールを受け取らない (default) V                                                                                |
|          | ー括ダウンロード                      | ─括ダウンロード時の確認メールを受け取る (default) ∨                                                                                          |
|          | 文字コード                         | UTF-8メール (default) V                                                                                                    |
|          | 状態保持                          | 180日間ログイン状態を保持する (default) < ログアウトしなかった時のタイムアウト時間                                                                         |
| ログイン     | 氏名表示                          | ログイン名(氏名)を発表申込システムの画面右上に表示する (default) 🗸                                                                                  |

#### 手順④「次へ」を選択してください。

| 研究会お知らせメール設定 (試験運用中) |         |                                                                                                    |  |  |  |
|----------------------|---------|----------------------------------------------------------------------------------------------------|--|--|--|
| 発表申込募集<br>メール        | 必要 / 不要 | 毎月、発表申込締切が近い開催スケジュールをテキストメールで受信する、                                                                                                    |  |  |  |
| 開催プログラム<br>メール       | 必要 / 不要 | 毎月、翌月に開催される研究会の開催プログラムをテキストメールで受信する、                                                                                                    |  |  |  |
|                      | 必要 / 不要 | 毎月、最近の発表に対して自動検索を行い、その結果をテキストメールで受信する 🗸                                                                                                    |  |  |  |
| 自動講演検索<br>アラートメール    | 検索語1    | [有効~]<br>[例] "LDPC code" -au:"自分の名前" OR 低密度パリティ -au:"自分の名前"<br>検索語の表記法(文法)は講演検索時と同じです. <u>[解説記事はこちら]</u>                                           |  |  |  |
|                      | 検索語2    | [有效∨] [検索]                                                                                                    |  |  |  |
|                      | 検索語3    | [有効∨] [検索]                                                                                                    |  |  |  |
| 所属学会                 |         |                                                                                                    |  |  |  |
|                      | 会員/非会員  | 選択してください ~                                                                                                    |  |  |  |
| 電子情報通信学会             | 会員番号    | 非会員の方は空欄 ※「照合待ち」と表示されていてもご利用<br>いただけます、「照合できず」と表示されている場合は、会員番号が間違っているか、<br>学会に登録されている会員情報と上の氏名情報が一致しないことが原因ですので、<br>修正してください、ご不明の点は事務局にお問い合わせください。 |  |  |  |
| 変更しないで戻る             | 次へ      |                                                                                                    |  |  |  |

#### 手順⑤確認画面に遷移します。入力内容を確認して「データベースに登録する」を選択してください。

#### 手順⑥登録したメールアドレスに「ユーザー登録通知」が届きます。 そのメールに記載されているURLをクリックすることで本登録が完了します。

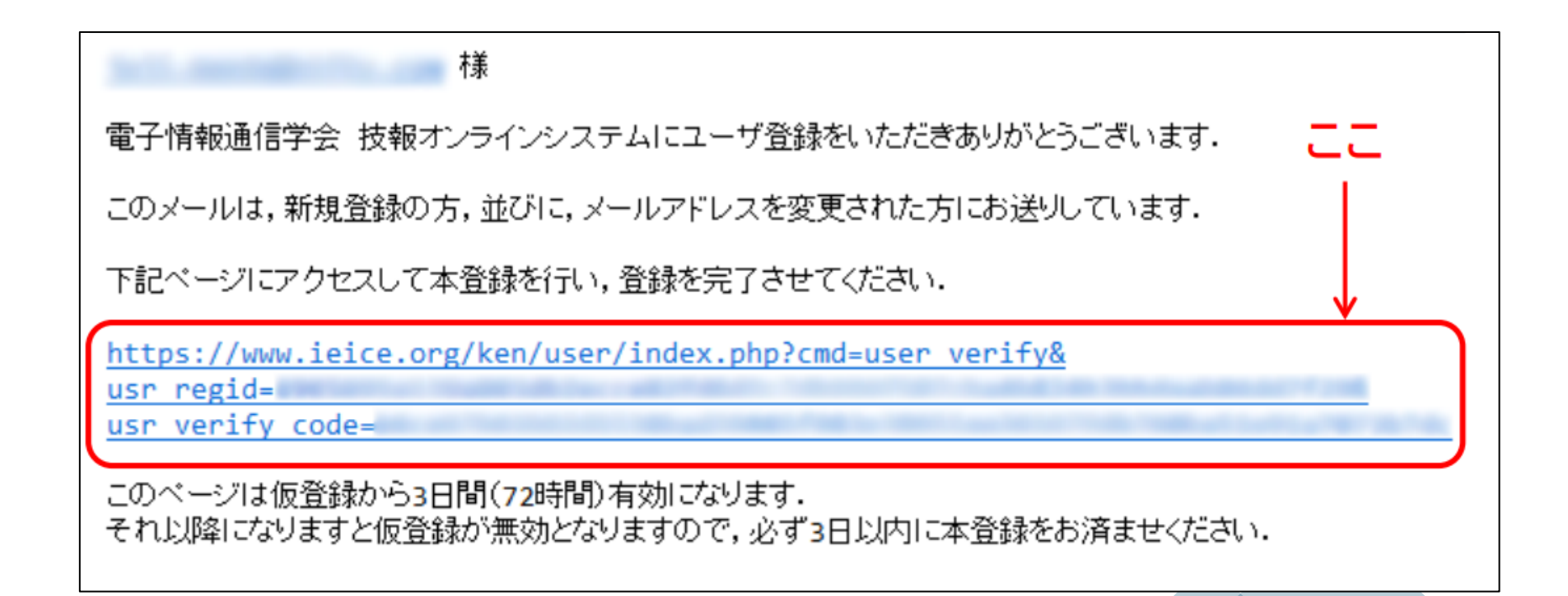

2. ログイン

手順①技報アーカイブにアクセスし、ログインしてください。 <u>https://www.ieice.org/ken/program/index.php</u>

※図書館HPのデータベース一覧から [電子情報通信学会(技報アーカイブ=技術報告)]からもアクセスできます。

| 「すべての学会/ソサイエティ マ」「すべての研究会 マ [Japar                  | ス                               |
|-----------------------------------------------------|---------------------------------|
|                                                     | <u>ese]</u> /<br><u>iglish]</u> |
| マベての開催地                                             |                                 |
| (講演検索 検索語: / 範囲: ✓ 題目 ✓ 著者 ✓ 所属 ✓ 抄録 ✓ キーワード)→ 講演検索 |                                 |

|    | 3. 記事の                   | 閲覧・タ                                                                                                    | 『ウンロ                                                                                                    | コード                                                             |                                                                                   |                       |                                                      |                                                                                     |                              |     |
|----|--------------------------|----------------------------------------------------------------------------------------------------|----------------------------------------------------------------------------------------------------|-----------------------------------------------------------------|-----------------------------------------------------------------------------------|-----------------------|------------------------------------------------------|-------------------------------------------------------------------------------------|------------------------------|-----|
| 問聲 | 言したいソサイエティ               | お知らせ <u>2023年度・20</u><br>お知らせ <u>技術研究報行</u><br>お知らせ 参加費の返す<br><b>電子情</b><br>すべての学会/ソサイエラ<br>最近の開催 ~<br>すべての開催地<br>(講演検索 検索語: | 24年度学生員会<br>14 立論文誌Cの<br>14 通信学<br>研究会<br>1 マーママーマークの研究<br>1 マーマーマークの研究<br>1 マーマークマークの研究<br>1 マーマークマークの研究<br>1 マークロックの研究<br>1 マークロックのの研究<br>1 マークロックのの研究<br>1 マークロックの<br>1 マークロックのの<br>1 マークロックのの<br>1 マークロ<br>1 マークロ<br>1 マーク | 費割引キャンペー<br>同時投稿施策(<br>会研究<br>開催ス<br>院会<br>(<br>範囲: ☑題目 ☑       | - <u>ン実施中です</u><br>国載料1割引き)について<br>会発表申込:<br>ケジュール<br>研究会名/開催地/テー<br>著者 ≧所属 ☑抄録 ☑ |                       | テム<br>✓<br>「)<br>・<br>ド)→<br>「講演検索                   | さん<br>[ユーザ設定]<br>「ログアウト]<br>年間登録費の申込み<br>技報アーカイブについて<br>[English]<br>→ [スケジュール検索]   | 手順①<br>プルダウンで閲覧<br>研究会を選択する。 | したい |
| が決 | やまっている場合は、<br>ちらから下記を選択す | <b>う へ ( () 付</b><br>登録スケジュール<br>145件中 1~20件目                                                                                | · 先会用惟<br><sup>(日付·昇順)</sup>                                                                                                    | ムケンコ                                                            | - <b>ール(</b> 本日以<br>/ [ <u>次ページ</u> ]                                             | <b>降)</b><br>正空全      | 日付順(昇順) ✔<br>● → → → → → → → → → → → → → → → → → → → | 20件ずつ表示 🗸                                                                           |                              |     |
| 33 | こともできます。                 | 開催日<br>2024年9月19日(木)<br>- 9月20日(金)                                                                                           | <u>周催地</u><br>高松商工会議所会<br>議室<br>(ハイブリッド開催,<br>主:現地開催,副:<br>オンライン開催)                                                                                                    | <ul> <li>マイクロ波ミリ波</li> <li>発熱など体調</li> <li>積極的な現地参す。</li> </ul> | ₹/マイクロ波一般<br>を良がある場合を除き、<br>診加をお願い申し上げま                                           | <b>AP, MW</b><br>(併催) | <u>无敌中区新切</u><br>[ <del>7月10日(水)</del> ]             | <ul> <li>・ 締切済</li> <li>・ 開催プログラム</li> <li>・ 参加費について<br/>技報完全電子化研究会</li> </ul>      |                              |     |
|    |                          | 2024年9月24日(火)<br>- 9月25日(水)                                                                                                  | <u>函館市民会館</u><br>(ハイブリッド開催,<br>主:現地開催,副:<br>オンライン開催)<br>石川県文教会館                                                                                                    | 無線通信品質、                                                         | 6G、IoT、CPS、無線リソ<br>「、一般                                                           | CQ,<br>MIKA<br>(併催)   | [ <del>7月18日(木)</del> ]                              | <ul> <li>締切済</li> <li>開催プログラム</li> <li>参加費について<br/>技報完全電子化研究会<br/>(caのみ)</li> </ul> |                              |     |

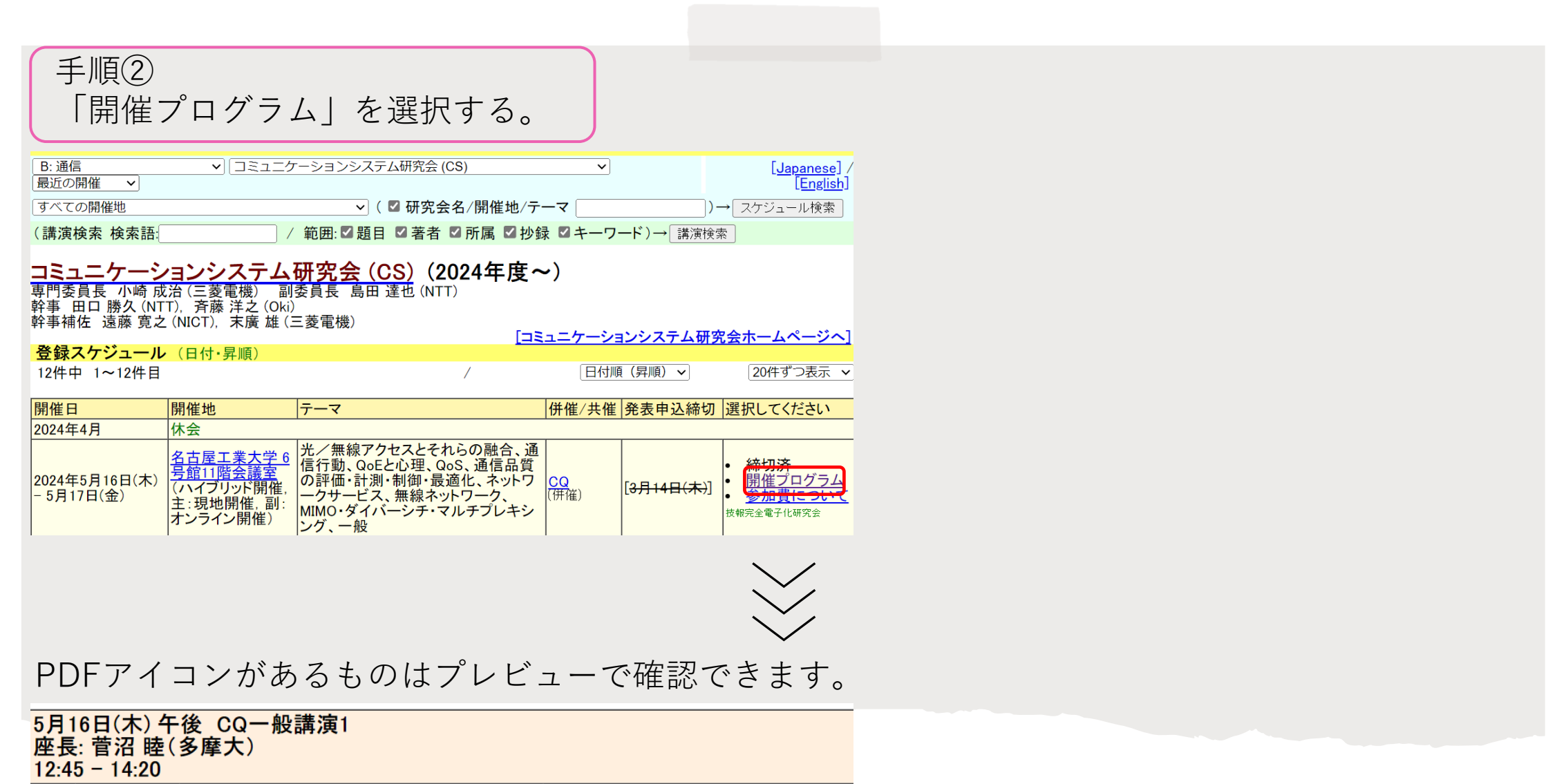

 

 (1) CQ
 12:45-13:00
 [ショートペーパー]
 拡散型分子通信におけ るMIMO伝送適用の一検討
 O奥 孔太・安在大祐(名工大)

#### 手順③ ダウンロードします。ポップアップがでるのでOKを選択してください。

| 講演抄録/キーワード                                  |     |                                                                                                    |  |  |  |
|---------------------------------------------|-----|----------------------------------------------------------------------------------------------------|--|--|--|
| 講演名                                         |     | 2024-05-16 12:45<br>[ショートペーパー]拡散型分子通信におけるMIMO伝送適用の一検討<br>〇 <u>奥 孔太・安在大祐(名工大)</u> Ca2024-1 [Preview]                                                                                                    |  |  |  |
|                                             | (和) | 近年,分子の変化や拡散運動に基づく分子通信の基礎研究が活発に行われている.分子通信の課題として,伝送速度や信頼性の向上化が挙げられる.本研究は,ブラウン運動を行う分子を通信に用いる拡散型分子通信において,MIMO伝送技術の適用の可能性について検討する.<br>計算機シミュレーションにおいて分子間距離を変化させた場合に,MIMO伝送適用による伝送速度の向上効果を定量的に評価する.                                                                                                    |  |  |  |
| 抄録                                          | (英) | In recent years, fundamental research on molecular communications, which<br>are realized based on chemical change and molecular diffusion, has been<br>actively carried out. One of the major challenges in molecular communications<br>is to improve their data rate and reliability. This study investigates the<br>possibility of applying MIMO transmission technology to diffusive molecular<br>communications. Through computer simulations, we quantitatively evaluate the<br>effect of MIMO transmission on the data rate improvement as the distance<br>between the transmitter and receiver molecules changes. |  |  |  |
| キーワード (和)                                   |     | <u> </u>                                                                                                    |  |  |  |
| (英)                                         |     | Diffusion-Based Molecular Communication Systems / MIMO / / / / /                                                                                                    |  |  |  |
| 文献情報                                        |     | 信学技報, vol. 124, no. 31, CQ2024-1, pp. 1-2, 2024年5月.                                                                                                    |  |  |  |
| 資料番号                                        |     | CQ2024-1                                                                                                    |  |  |  |
| 発行日                                         |     | 2024-05-09 (CQ)                                                                                                    |  |  |  |
| ISSN                                        |     | Online edition: ISSN 2432-6380                                                                                                    |  |  |  |
| 著作権に<br>ついて                                 |     | 技術研究報告に掲載された論文の著作権は電子情報通信学会に帰属しま<br>す.(許諾番号:10GA0019/12GB0052/13GB0056/17GB0034/18GB0034)                                                                                                    |  |  |  |
| PDFダウンロード <sup>1</sup> <sup>[Preview]</sup> |     |                                                                                                    |  |  |  |

このファイルをダウンロードしてもよろしいですか? CQ2024-1

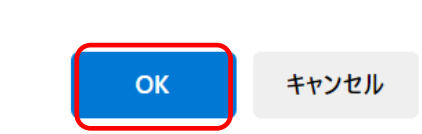

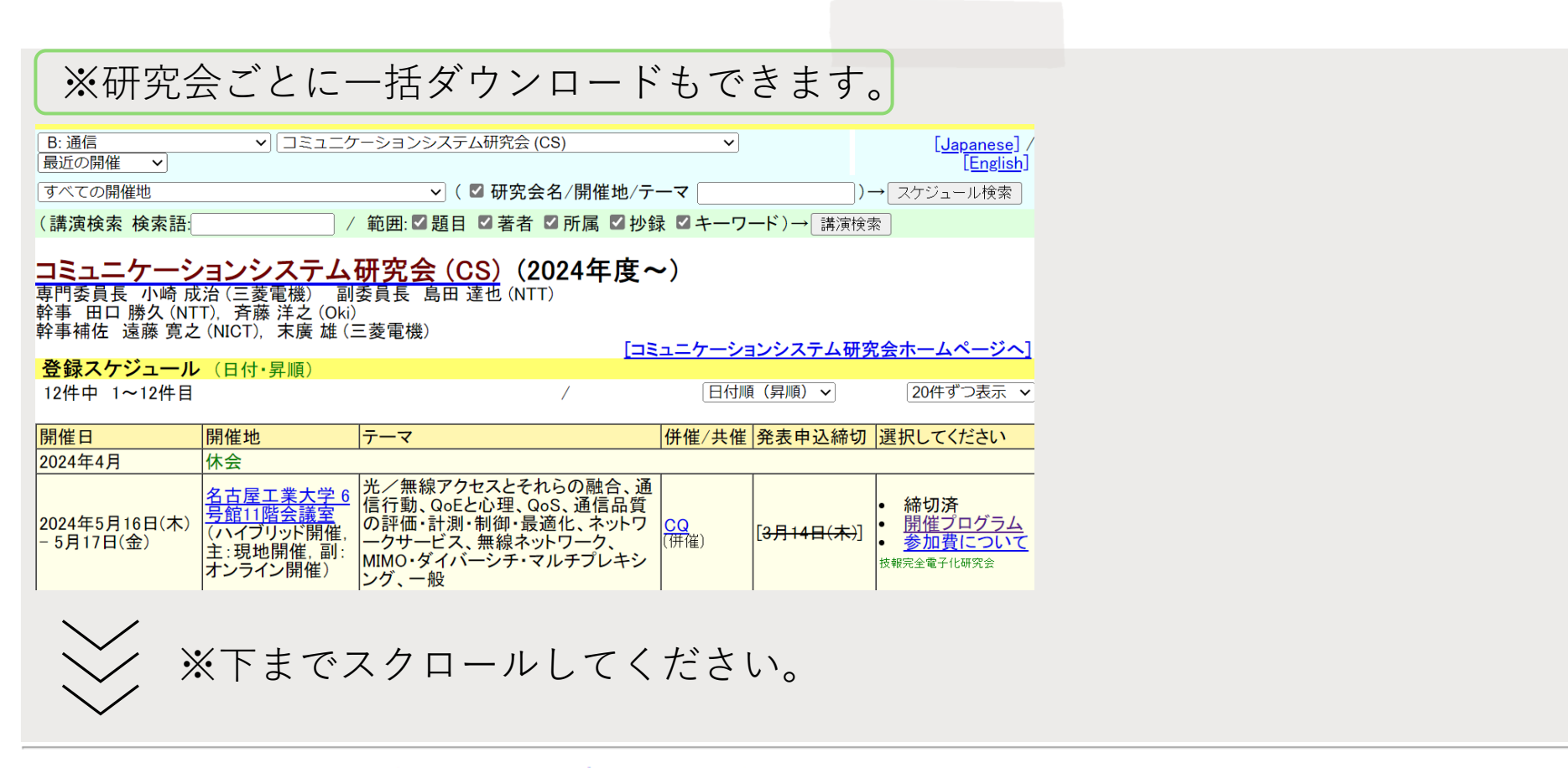

[この開催に関する講演論文リストをダウンロードする] ※ こちらのページの最下にあるダウンロードボタンを押してください

[技報PDFファイルの一括ダウンロード選択画面に進む] 🍒 ※ こちらのページから研究会を選択してください

[研究会資料インデックス(vol. no.ごとの表紙と目次)]

<u>注意:一括ダウンロードを行うと、この開催の論文数だけダウンロード数がカウントされますので、</u> <u>十分ご注意ください。</u>